# §14. Создаем свою первую игру. Блоха.

Задача: создать простенькую игру, основанную на принципе случайного распределения.

### Придумаем сюжет.

Итак, что собой представляет игра? При нажатии на кнопку(блоху), она сдвинется на случайное количество пикселей по горизонтали. То есть прыгнет. Так как прыжки блохи мало предсказуемы, то и мы сделаем так, чтобы, после щелчка по блохе, она перескакивала на любое место по горизонтали. Если блоха (кнопка) пересечет середину экрана, то будем считать, что блоха (кнопка) выполнила свою задачу и может отдыхать (отключается). Ваша задача: за наименьшее количество щелчков перетащить всех блох на вторую половину формы. Как только все пять кнопок пересекут "экватор", игра заканчивается.

# Проектируем форму.

- 1. Откройте Delphi.
- 2. Высота формы нам не важна, а вот ширину формы сделайте равной 675 (Width= 675). Свойство **Color** сделайте красивым. У меня, например, **clAqva**
- 3. На форму поместите 5 кнопок **Button**. Размеры кнопок сделайте равными 25\*25 (**Width= 25**, **Height= 25**). Расположите их как на рисунке, который находится ниже.
- 4. Свойства Caption у кнопок сделайте соответственно 1,2,3,4 и 5.
- 5. Поместите на форму элемент **Panel** кнопка на панели инструментов **Standart**. С помощью панели мы будем отражать текущее состояние игры.
- 6. Свойству Align присвойте значение **alBottom** (по нижнему краю формы). Вы увидите, как панель «приклеится» к нижнему краю формы.
- 7. Свойство **Caption** очистите. Панель должны быть чистая.
- 8. На панель поместите элемент Label. На нем будут выдаваться пояснения.

Если Вы все выполнили, то Ваша форма будет иметь вид, похожий на эту:

 Form1
 \_\_\_\_X

 1
 \_\_\_\_X

 2
 \_\_\_\_X

 3
 \_\_\_\_X

 4
 \_\_\_\_X

 5
 \_\_\_\_X

 Label1
 \_\_\_\_X

Приступим к программированию.

## Программируем игру:

Все действия в игре происходит при нажатии на кнопку.

Так как, главное событие-это щелчок по кнопке, то с этого и начнём:

9. Сделайте двойной щелчок по кнопке 1, чтобы попасть в обработчик события.

При щелчке кнопка должна переместится на случайное количество пиксель по горизонтали. Следовательно, менять будет свойство **left.** Но как сделать случайность? В **Delphi** для таких случаев используют функцию **Random (X)**. Данная функция генерирует случайное число в диапазоне от **0** до **X**. Но, чтобы запустить генератор случайных чисел, вначале необходимо выполнить процедуру **Randomize**. Учтем это позже, а сейчас нам нужно указать, какое максимальное число использовать в функции. Ширина формы – 675 пиксель. Первые 25 пиксель заняты под кнопку (Помните, размер кнопки- 25\*25), а 675-25= 650.

Значит наш оператор примет вид: **button1.Left:= Random** (650)+25; Почему +25 догадайтесь сами.

10. Далее, считаем количество щелчков. Как? Самый простой вариант - закрепить за этим делом специальную переменную, например, **k**. А в обработчике события напишем: **k:= k+1;** (k- количество щелчков)

Если кнопка пересечет середину экрана, то:

- Отключаем эту кнопку;
- Проверяем, все ли кнопки пересекли середину экрана.

### 11. Отключаем кнопку: **button1.enabled:= false;**

А как проверить, все ли кнопки пересекли середину? Как в 10 пункте, введем ещё один счетчик, который будет отсчитывать количество кнопок, пересекающих середину, **n**. Теперь необходимо написать оператор: n:= n+1; При пересечении кнопкой середины формы, **n** автоматически увеличиться на единицу. И теперь понятно, как указать программе: все ли кнопки пересекли границу: достаточно проверить переменную **n**. Если **n** = **5**, то цель достигнута.

12. А теперь посмотрите внимательно на код кнопки 1. Вам все должно быть понятно:

```
procedure TForm1.Button1Click(Sender: TObject);
begin
 button1.Left := random (650)+25;
 k := k+1;
  if button1.Left > 325 then
     begin
         button1. enabled:=false;
          n:=n+1;
          if n=5 then
          begin
              form1.Color:=clred;
              ShowMessage (' Победа ');
          end;
     end;
  label1.Caption:= 'Вы сделали '+ IntToStr(k)+' ходов';
 end;
```

13. Далее необходимо описать переменные. После раздела **implementation** в окне кода запишите переменные, как мы делали в предыдущем уроке:

| var<br>Form1: TForm1;           |
|---------------------------------|
| Implementation var n,k:integer; |

- 14. Запустите программу (**F9**). Проверьте, работает ли кнопка?
- 15. Закройте программу то есть вернитесь в режим проектирования и сохраните свою первую игру под именем **bloha**.
- 16. Запустите игру еще раз. Проверьте, как работает кнопка. Закройте программу. И запустите еще раз. Внимательно понаблюдайте за работой кнопки. У Вас не возникает ощущения, что ваша кнопка вместо того, чтобы случайно прыгать по экрану, все время прыгает по одинаковым местам? Дело в том, что мы не запустили генератор случайных чисел.
- 17. Перейдите в режим проектирования. Щелкните кнопкой мыши по форме, чтобы она выделилась, и перейдите на вкладку **Events** (События) в Инспекторе объектов.
- 18. Дважды щелкните рядом с событием **OnCreate**, чтобы создать обработчик события.
- 19. Введите команду: randomize;
- 20. Здесь же введем начальные значения переменных (помните, как в прошлом уроке):

```
procedure TForm1.FormCreate(Sender: TObject);
begin
  randomize;
  k:=0;
  n:=0;
end;
```

# Программируем другие кнопки.

- 21. Тот же самый обработчик нужно записать для **2-ой кнопки**. Только везде вместо **button1** Вы будете писать **button2**.
- 22. Аналогично расправьтесь с 3-ей, 4-ой, 5-ой кнопкой.
- 23. Запустите программу. Теперь, когда все обработчики прописаны, игра должна заканчиваться правильно: форма окраситься в красный цвет, в **Label1** будет красоваться количество сделанных ходов, а Вы увидите **сообщение о победе**.
- 24. Обязательно сохраните вашу игру, на следующем уроке мы ее исправим (доведем до ума, модифицируем, сделаем ее для двоих, разберемся, что такое красивый и некрасивый код).

# Самостоятельно:

- 1. Очень внимательно разберитесь с каждой строчкой кода. Поймите, зачем нужно каждое действие.
- 2. Постарайтесь самостоятельно еще раз написать данную игру, не подсматривая в материал урока.
- 3. Усовершенствуйте программу по своему вкусу (например, измените вид курсора мыши, измените цвета, шрифты).
- 4. Поставьте на панель еще одну метку (Label2) и сделайте так, чтобы она отражала текущую информацию (комментировала игру например, при достижении 1-ой кнопки заветной середины, выдавала бы надпись: «1-ая кнопка финишировала»).
- 5. Сделайте кнопки более информативными (например, чтобы свойство **Caption** кнопки отражало координату **Left** этой кнопки).
- 6. Разберите внимательно код кнопки 1. Сделайте пояснения на русском языке, что делает

каждая строчка в этой процедуре.

```
Вместо вопросиков Вам нужно сделать краткие пояснения
procedure TForm1.Button1Click(Sender: TObject); // ?
                    // ?
Begin
 button1.Left := random (650)+25; // ?
 k:=k+1; // ?
 if button1.Left > 325 then // ?
  Begin // ?
     button1. enabled:=false; // ?
     n:=n+1; // ?
     if n=5 then // ?
             Begin // ?
                form1.Color:=clred; // ?
                ShowMessage (' Победа '); // ?
             end; // ?
  end; // ?
 label1.Caption:= 'Вы сделали '+ IntToStr(k)+' ходов'; // ?
end; // ?
```

7. Придумайте сами какой-либо сюжет, основанный на принципе случайного распределения... и попробуйте воплотить его в жизнь.